| 読書推進プログラム 感想文作品                                                            | 提出                                     |
|----------------------------------------------------------------------------|----------------------------------------|
| 必要事項を入力し、感想文作品を提出してください。<br>□                                              | 白大学のアカウントで<br>グインしていることを確認してください       |
| trmjr???@uni.mejiro.ac.jp アカウントを切り替える ―――――――――――――――――――――――――――――――――――― | 目白大学以外の Google アカウントからでは<br>作品が提出できません |
| ファイルをアップロードしてこのフォームを送信すると、Google アカウ<br>ている名前、メールアドレス、および写真が記録されます         | ントに関連付けられ                              |
| * 必須の質問です                                                                  | 必須事項を入力します                             |
|                                                                            | 学科・学年は、プルダウンメニューより<br>該当するものを選択します     |
| メール*                                                                       |                                        |
| 返信に表示するメールアドレスとして trmjr???@uni.mejiro.ac.jp を記録                            | まする                                    |
|                                                                            |                                        |
| 氏名 *                                                                       |                                        |
| 月白 太郎                                                                      |                                        |
|                                                                            |                                        |
|                                                                            |                                        |
| 学籍番号 *<br>半角7桁で入力してください                                                    |                                        |
|                                                                            |                                        |
| 2X011XX                                                                    |                                        |
|                                                                            |                                        |
| 学科*                                                                        |                                        |
| 経営学科 <b>▼をクリックすると</b><br>プルダウンメニューが表述                                      | 示されます                                  |
|                                                                            |                                        |
|                                                                            |                                        |
| 学年*                                                                        |                                        |
|                                                                            |                                        |

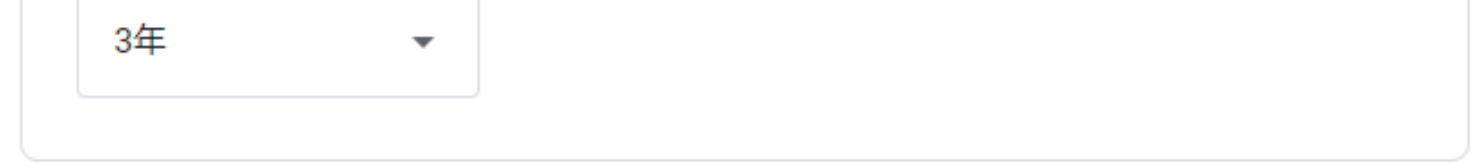

1

# 郵便番号 \* 副賞送付時に使用しますので、1月下旬に受け取れる場所を入力してください

000-0000

## 住所\*

副賞送付時に使用しますので、1月下旬に受け取れる場所を入力してください

東京都〇〇区××町1-2-3

電話番号 \* 副賞送付時に使用します

080-0000-XXXX

感想文作品タイトル\* 図書名が入る場合は『 』で括ってください

『△△△△』を読んで

対象図書タイトル\*

 $\Delta \Delta \Delta \Delta$ 

対象図書の著者\*

新宿 花子

対象図書の出版社\* 図書の奥付(最後のページ)に記されている出版社名を記入してください

OX社

# 「アップロード」で提出する場合

#### 下記の2通りの方法で提出できます

A. 感想文作品の Word データを画面中央へドラッグする (※スマートフォン・タブレットからは不可) B.「デバイスのファイルを選択」をクリックし、フォルダから感想文作品の Word データを選択する

| ファイルの持 | 挿入     |                                                     | × |
|--------|--------|-----------------------------------------------------|---|
| アップロード | マイドライブ | 最近選択したアイテム                                          |   |
|        |        |                                                     |   |
|        |        |                                                     |   |
|        |        |                                                     |   |
|        |        | ここにファイルをドラッグ                                        |   |
|        |        | - または -                                             |   |
|        |        | デバイスのファイルを滅択                                        |   |
|        |        |                                                     |   |
|        |        |                                                     |   |
|        |        |                                                     |   |
|        |        |                                                     |   |
| アップロード | キャンセル  | 選択したファイルのコピーが送信されます。送信されたファイルを編集したり削除したりすることはできません。 |   |

# 画面に、感想文作品の Word データ名が表示されます。 間違いなければ、下部の「アップロード」のボタンをクリックします

| ファイルの挿入                     | ×                                                   |
|-----------------------------|-----------------------------------------------------|
| <b>アップロード</b> マイドライブ        | 最近選択したアイテム                                          |
| dokusho-2X011XX.docx 14.85K | ×                                                   |
| ファイルを追加                     |                                                     |
|                             |                                                     |
|                             |                                                     |
|                             |                                                     |
|                             |                                                     |
|                             |                                                     |
|                             |                                                     |
|                             |                                                     |
|                             |                                                     |
| 7970-1 77701                | 選択したファイルのコピーが送信されます。送信されたファイルを編集したり削除したりすることはできません。 |
|                             |                                                     |

### フォームに感想文作品がアップされます ▶P5 へ進む

|   | 文作品(Wordデータ)をアップロード *                   |
|---|-----------------------------------------|
|   | データのファイル名は dokusho-学籍番号 としてください。        |
| l | ロードの方法は、募集要項の「※フォームの提出方法について」を参照してください。 |

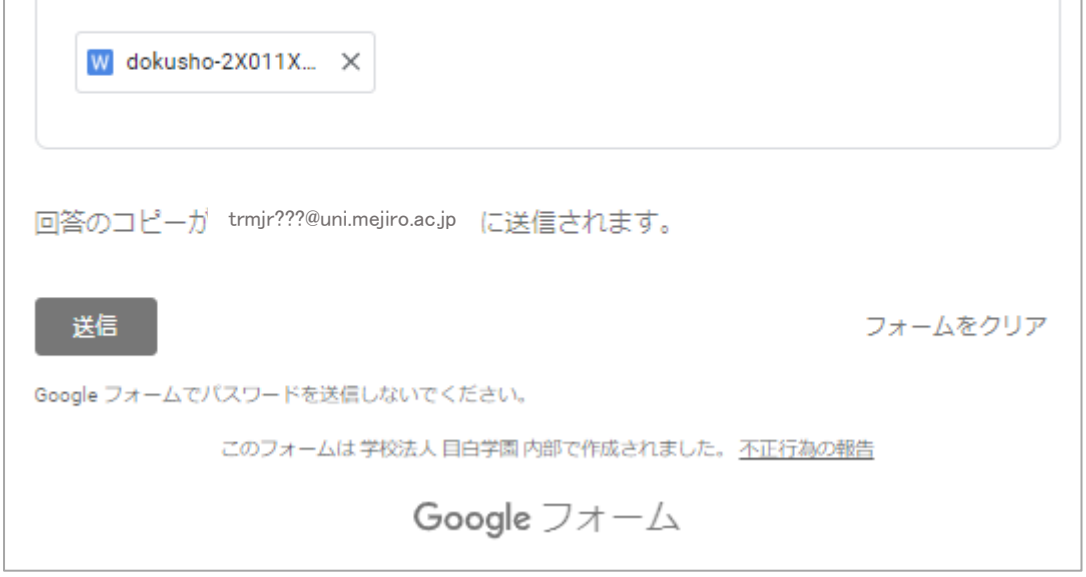

# 「マイドライブ」で提出する場合

### 「マイドライブ」を選択すると、下記の画面が開きます

「ファイル」に、感想文作品の Word データがあることを確認します

| ファイルの挿入              |                |                       | ×                           |
|----------------------|----------------|-----------------------|-----------------------------|
| アップロード <b>マイ</b> ト   | *ライブ 最近選択したアイラ | 4                     |                             |
|                      |                | Q,                    | ■ <sup>42</sup>             |
| ファイル                 |                |                       |                             |
| dokusho-2X011X       | dokusho-2X011X | dokusho-20311X        |                             |
| Yessen of the second | THE PART OF    |                       |                             |
| 選択 キャンセル             | 選択した           | こファイルのコピーが送信されます。送信され | たファイルを編集したり削除したりすることはできません。 |

### ①感想文作品の Word データをクリックします

### ② 「選択」 ボタンをクリックします

| ファイルの挿入              |                                                                                                    |                    |                               | × |
|----------------------|----------------------------------------------------------------------------------------------------|--------------------|-------------------------------|---|
| アップロード <b>マイドラ</b> イ | イブ 最近選択したアイテム                                                                                                    | 4                  |                               |   |
|                      |                                                                                                    | ٩,                 |                               | 4 |
| ファイル                 |                                                                                                    |                    |                               |   |
| dokusho-2X011X       | dokusho-2X011X                                                                                                    | dokusho-20311X     |                               |   |
| and the set          | The second second |                    |                               |   |
| 選択 キャンセル             | 選択したこ                                                                                                    | ファイルのコピーが送信されます。送信 | 言されたファイルを編集したり削除したりすることはできません |   |

### フォームに感想文作品がアップされます ▶P5 へ進む

| 感想文作品(Wordデータ)をアップロード * |  |
|-------------------------|--|

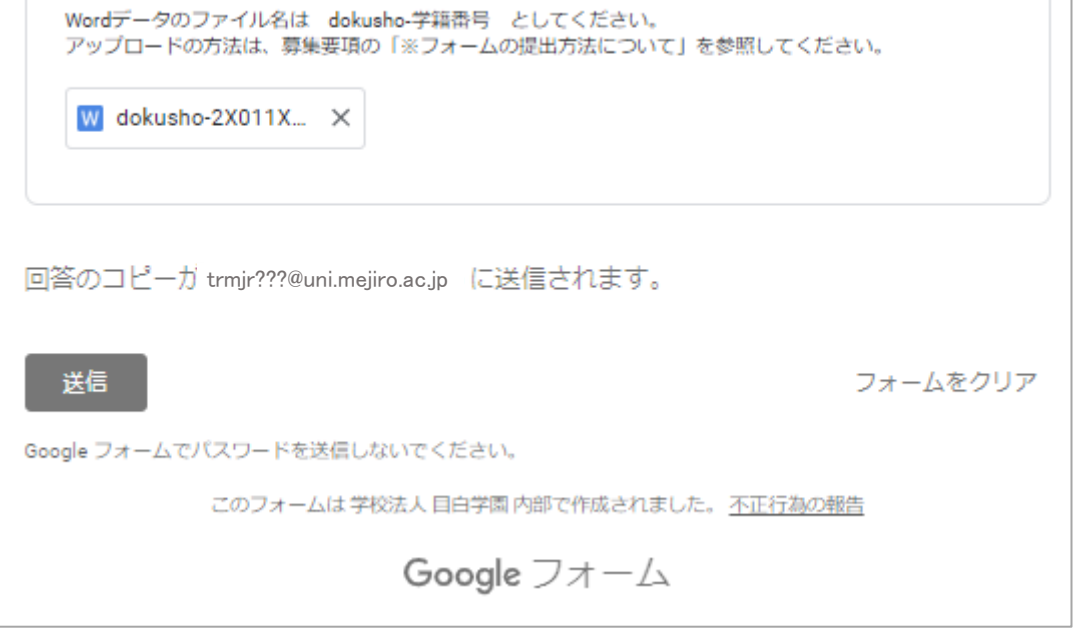

4

| 感想文作品(Wordデータ)をアップロード *                                                            |       |
|------------------------------------------------------------------------------------|-------|
| Wordデータのファイル名は dokusho-学籍番号 としてください。<br>アップロードの方法は、募集要項の「※フォームの提出方法について」を参照してください。 |       |
| W dokusho-2X011X X                                                                 |       |
| 答のコピーが trmjr???@uni.mejiro.ac.jp に送信されます。                                          |       |
| 送信 フォー                                                                             | んをクリマ |

フォームの内容に間違いがないか確認し、「送信」ボタンをクリックして提出完了です 目白大学のアカウントに、提出完了をお知らせするメールが自動送信されます

※提出した作品は、送信後は修正できません

提出前に必ず内容を読み返して、修正箇所がないかご確認をお願いします

| 感想文作品を読み返し、誤学<br>ているか確認しましたか?             | <sup>2</sup> ・脱字や文章の誤りカ<br>提出後は作品の修正* | がないか、原稿規定が守られ<br>¤再提出はできません。 |
|-------------------------------------------|---------------------------------------|------------------------------|
| ✓ はい                                      |                                       |                              |
| 感想文作品(Wordデータ)                            | をアップロード*                              |                              |
| Wordデータのファイル名は dokush<br>アップロードの方法は、募集要項の | ₀-学籍番号 としてください<br>「※フォームの提出方法につい      | 。<br>Nて」を参照してください。           |
| W dokusho-2X011X X                        |                                       |                              |

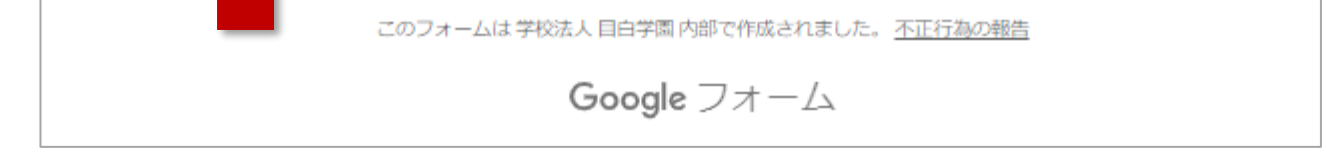